# 扫描仪使用手册

82-112-00010

#### 商标

本说明书中所引用之其他商标与产品名称分别属于各自公司所有。

版权

本说明书已受著作权法保护,若未经著作权人之授权,不得以任何机械、 光学、电子、录音等方式,擅自抄袭、盗印、转载、翻译、或者是储存利 用,此举将导致严厉的民事和刑事处分。

本手册如有任何变更,对于已发汗之手册恕不另汗通知与更换。

#### 版权所有,翻印必究 !

ii 扫描仪使用手册

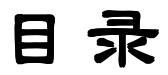

# 欢迎使用

欢迎您来到扫描仪的美丽新世界,有了这个得力的 小帮手,所有扫描的事就不用烦恼了。

在本手册中,我们会教导您如何使用扫描仪并且让您迅速上手。以下我们将提供您许多扫描的小秘诀,让您在使用扫描仪工作时能发现新的乐趣。

为充分发挥扫描仪的强大功能,我们强烈地推荐您 使用以下这些软件,以达到最佳的使用效果。

扫描-Ulead<sup>®</sup> PhotoExpress、PhotoDeluxe、Imaging、 Photoshop<sup>®</sup>、Photoshop LE<sup>®</sup>、PhotoImpact<sup>®</sup>和 PhotoImpact<sup>®</sup> SE 。

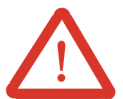

**传真**- 请务必使用本公司所提供的传真软件(当您安装软件驱动程序时请一并安装)。

文字识别-FINEREADER™和中英文OCR软件。

电子邮件-Microsoft<sup>®</sup> Internet Explorer 4.0及5.0 或 Netscape Communicator 4.5 或 Lotus cc:Mail 8.2 或 Outlook 或 Lotus Notes。请确实安装妥当您的电子邮 件收发软件,如果您有任何安装上的问题请参阅该 产品的使用手册。

为便利您使用扫描仪上的快速按键,在您使用前请 先确认其他的外部设备《例如打印机、调制解 调器等》是否运作正常以避免使用时的不便。

## 取得在线辅助帮助

#### 关于在线辅助帮助

在线辅助帮助是取得资料或信息最主要的方 式。请参考下图的步骤开启辅助帮助。

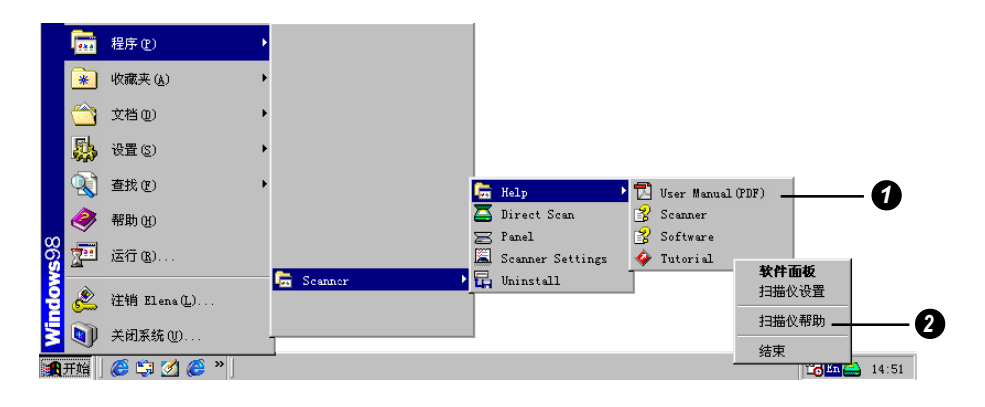

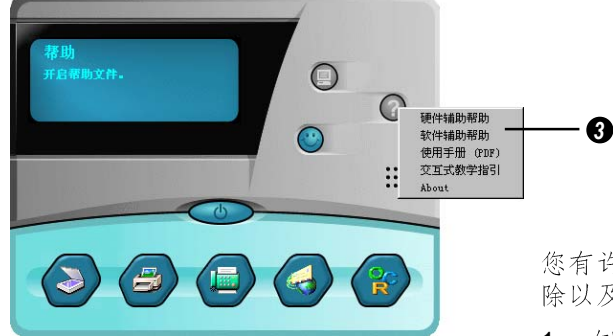

您有许多方式可以取得疑难排 除以及产品的使用信息:

- 在Windows<sup>®</sup>的开始菜单 中选择「程序」,然后选 择扫描仪。
- 在窗口右下角的直接扫描图 标菜单中选择扫描仪帮助。
- 选择扫描仪软件面板上的辅助帮助键。

## 拆开包装

将包装打开并仔细检查下列物品是否齐 全。你应该具备下列这些物品:

- 扫描仪
   电源变压器
   扫描仪使用手册
- 安装光盘
- USB电缆
- 扫描仪站立支架

### 安装驱动程序

**福序 (P)** 

★ 收藏夹 ④
 ☆ 艾若 ①
 ☆ 艾若 ①
 ◆ 设置 ⑤
 ◆ 雅助 ⑪
 ◆ 雅助 ⑪
 ✓ 运行 ⑤...
 ◆ 注销 Elens ①...
 ◆ 关闭系统 ①...

在您将扫描仪的USB连接线连接至计算机前,请先完成驱动程序的安装。

- 1. 将驱动程序安装光盘放入光驱中。
- 2. 按照屏幕上的指示完成安装。

如果放入驱动程序安装光盘后,软件并未 自动进行安装,请您依照以下的步骤完成 安装。

- 1. 选择开始菜单中的「执行」。
- 2. 在「运行」对话框中输入「硬盘 代号:\run」后,按「确定」。

安装结束后,系统会询问你是否要重新开机,请选择「是」。

| 运行      | ? ×                                          |
|---------|----------------------------------------------|
| <u></u> | 请键入程序、文件夹、文档或 Internet 资源的名称,Windows 将为您打开它。 |
| 打开①:    | D:\run                                       |
|         | 确定 取消 浏览(B)                                  |

## 扫描仪外观图

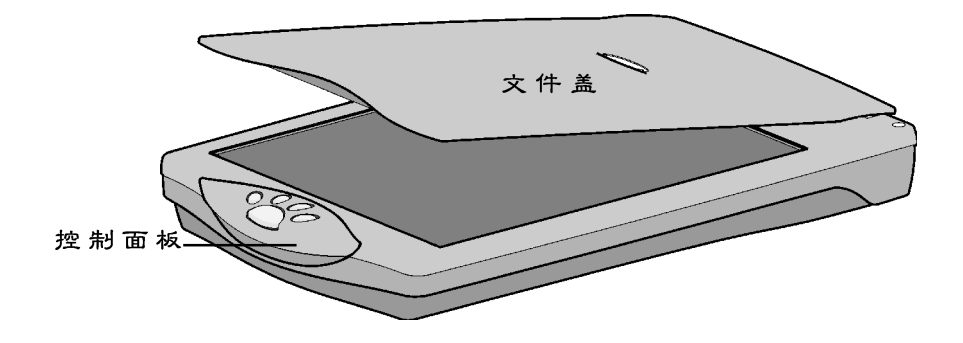

硬件安装

请参考以下的图解完成硬件的安装。

- 1. 计算机开机后,请将USB连接线的一端 插入计算机的USB连接接口中。
- 将电源线连接到扫描仪并将另一端插入 电源插座中。

将电源接上后,Windows<sup>®</sup>操作系统会自动 侦测扫描仪并更新系统设置。

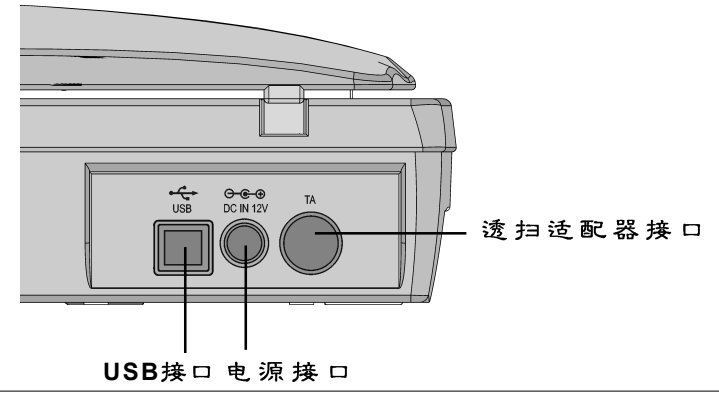

4 扫描仪使用手册

在您安装完驱动程序并且连上USB连接线 后,如果屏幕上出现「添加新硬件向 导」,请您运行以下的步骤:

| 添加新硬件向导 |                                                |
|---------|------------------------------------------------|
|         | 此何导搜索下列设备的新驱动程序:<br>未知设备<br>设备驱动程序就是驱动硬件设备的软件。 |
|         | 〈上一步 (8) [下一步 ) 取消                             |

- 1. 选择「下一步」。
- 2. 在下一个对话框中,选择以下的选项 并进入安装光盘中的Win98目录。

搜索设备的最新驱动程序(推荐)。

- 3. 按「确定」。Windows®会显示找到 扫描仪驱动程序的信息。
- 4. 按「完成」后离开。

### 使用控制面板上的扫描按键

请确认是否已开启直接扫描的功能(显示 在Windows®任务栏右下角的位置)。若您 未开启直接扫描的功能,请依照下列步骤 将它开启:

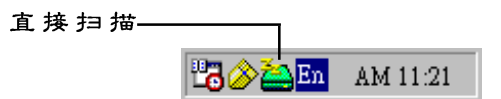

- 1. 点选工作列的「开始」。
- 2. 选择「程序」后再选择扫描仪。
- 3. 按一下「直接扫描」。

请注意:直接扫描图标不会在WindowsXP 系统的任务栏右下角中显示。

#### 扫描仪硬件按键设置

本扫描仪配备多样功能先进的直接控制按 键,您只要运用手指轻触,即可快速使用 扫描仪的各项功能。

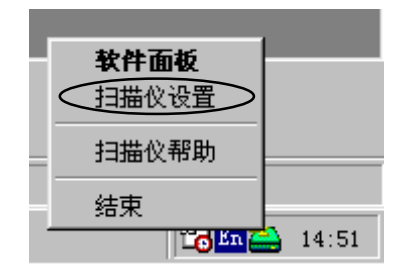

在直接扫描的图标上按一下右键会出现下 方的菜单:

点选扫描仪设置后会出现以下的对话框, 您可以在此对话框中更改扫描仪的各项设置。

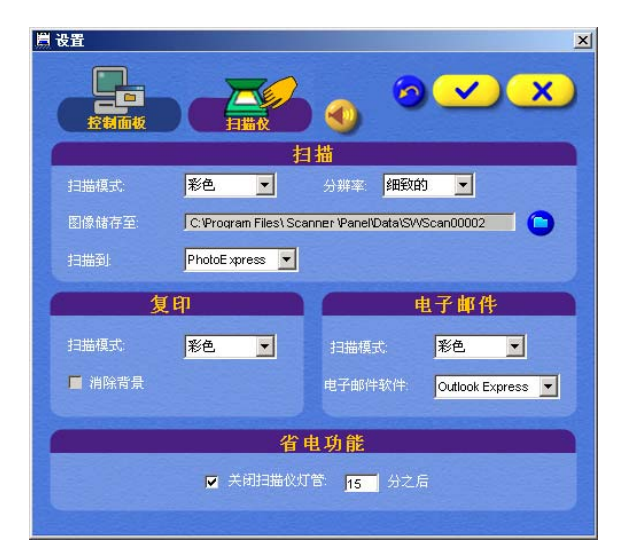

扫描仪设置对话框

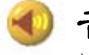

#### 

按下此键即可开启或关闭扫描仪软件面板的音 效功能。

#### 省电功能

本功能可让您设定待机时间(1到20分钟),当 您超过该时间仍未使用扫描仪时,扫描仪的灯 管将自动熄灭,维持在待机状态,以延长扫描 仪灯管的使用寿命。

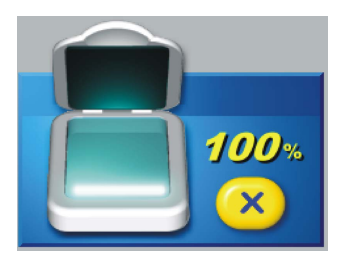

欲使用扫描键扫描文件,请如下列方式操 作:

- 将您要扫描的文件或图像正面朝下,轻 贴在扫描仪的玻璃面板上。
- 按下扫描键,扫描仪即开始进行扫描, 扫描时屏幕上会出现工作进度显示,告诉您目前扫描工作完成度,当扫描结束,系统会自动开启指定的图像编辑软件将您刚刚所扫描的图像载入。可相容的软件包括PhotoExpress™SE、 PhotoDeluxe™、Imaging™、Photoshop®、 Photoshop LE®、PhotoImpact®和 PhotoImpact® SE。

### COPY 复印键

欲使用复印键复制文件,请如下列方式操 作:

- 将您要复印的文件或图像正面朝下,轻 贴在扫描仪的玻璃面板上。
- 按下复印键,扫描仪即开始进行扫描, 扫描时屏幕上会出现工作进度显示,告诉您目前扫描工作完成度,当扫描结束,系统会自动将您刚刚所扫描的图像从打印机输出。

请确认您的打印机已确实安装妥当并且在 开机状态下。当您使用这项功能时一次只 能复制一张图片。如果您要复印多张图 片,请利用扫描仪硬件按键控制板上的 COPY键(复印键)。 另外如果您所复印的原稿是屬于再生纸的材质 或因为太过老旧而泛黄时,您可以利用扫描仪 设置对话框中的『消除背景』的选项,将某些 可能出现的灰色阴影去掉,这样一来不但可以 节省打印机的墨水/碳粉,还可以保持文件的美 观。

不过此项功能仅适用于在灰度模式下扫描/复印 纯文字文件,若您扫描/复印的是非文字文件时 (例如照片),扫描/复印效果恐怕会不够自然。

### FAX 传真键

欲使用传真键传真文件,请如下列方式操 作:

- 将您要传真的文件或图像正面朝下,轻 贴在扫描仪的玻璃面板上。
- 按下传真键,屏幕上会出现传真机的显示画面。

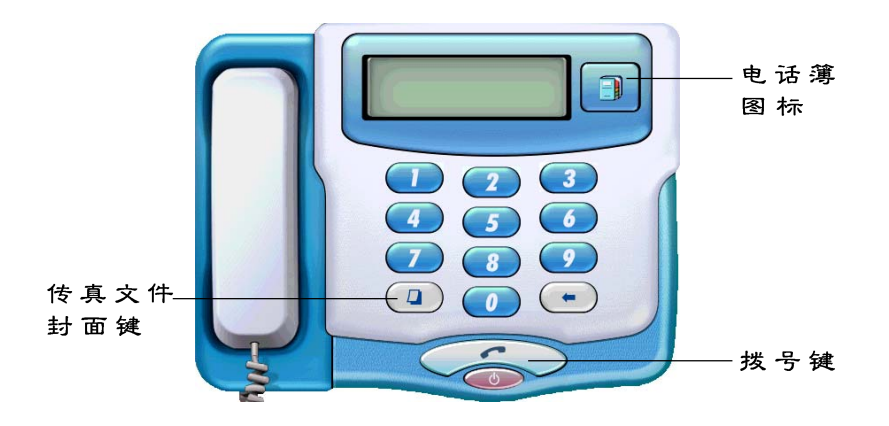

- 键入您所要传真的传真号码,或点选右 边的电话簿图标从中选择您所要传真的 号码。
- 4. 按下传真文件封面的图标 第 感文件在传真前便会附加一页列有寄件 人、收件人、主旨以及传真内容的文件 封面。若您不需要此封面可省略这个步骤。
- 按下拨号键。您所扫描的文件即会透过 调制解调器传真至远方的传真机。如果 电话正在忙线中,系统将会自动重拨三 次并在面板上显示目前的工作进度。

请注意:请确认您的调制解调器已确实安装妥当。如果您的调制解调器必须透过交换机系统 PBX (Private Branch Exchange),那麼请您务必先拨外线代码后 再拨电话号码 (例如 0+电话号码)。

#### E-MAIL 电子邮件键

欲使用电子邮件键发送电子邮件,请如下 列方式操作:

- 将您要扫描的文件或图像正面朝下,轻 贴在扫描仪的玻璃面板上。
- 按下电子邮件键,扫描仪即开始进行 扫描,扫描时屏幕上会出现工作进度显示。
- 扫描完成后,系统会自动呼叫您预设的 电子邮件软件,并将扫描后的JPEG 图 片以附件的方式传送。

### 扫描仪软件面板

您可以利用扫描仪软件面板上的各项功能键进行 扫描、复印、传真、发送电子邮件、OCR 文字 识别等工作,本扫描仪将依照出厂时的设置帮您 完成各项操作。另外您也可以在使用此面板上的 设定键来更改预设值(例如扫描模式、分辨率以 及文件储存位置等)。

当您要使用软件面板时,请按下软件面板 键,软件面板会立即出现。

当软件面板开启时,您只要在硬件控制面板上 按一下任意键,软件面板会自动隐藏起来,而 此时扫描仪的各项功能仍会运作自如。

#### 

#### 软件面板设置

扫描仪软件面板

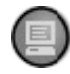

按一下**软体面板**上的设定键会出现以下的画面。您可以更改软体面板中各项按键的设置。

| 控制面板  |                                                           |
|-------|-----------------------------------------------------------|
| 扫描模式  | 彩色 👤 分辨率: 細致的 💌                                           |
|       | C:\Program Files\ Scanner \Panel\Data\SV/Scan00002.bmp    |
|       | Photoshop                                                 |
| 识别后存至 | 文字识别<br>C:\Program Files\Scanner \Panel\Data\OCR00001.doc |
|       | VVordPad ▼ 语言 无 ▼                                         |
|       | 电子邮件                                                      |
| 扫描模式  | <b>彩色 ▼</b> 电子邮件软件: Outlook Express ▼                     |
|       |                                                           |

软件面板设置对话框

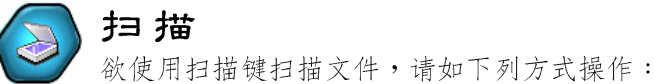

- 将您要扫描的文件或图像正面朝下,轻贴 在扫描仪的玻璃面板上。
- 按下扫描键,扫描仪即开始进行扫描,扫描时屏幕上会出现工作进度显示,告诉您目前扫描工作完成度,当扫描结束,系统会自动开启指定的图像编辑软件将您刚刚所扫描的图像载入。

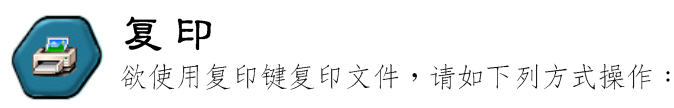

- 将您要复印的文件或图像正面朝下,轻贴 在扫描仪的玻璃面板上。
- 2. 按下复印键会出现以下的画面。

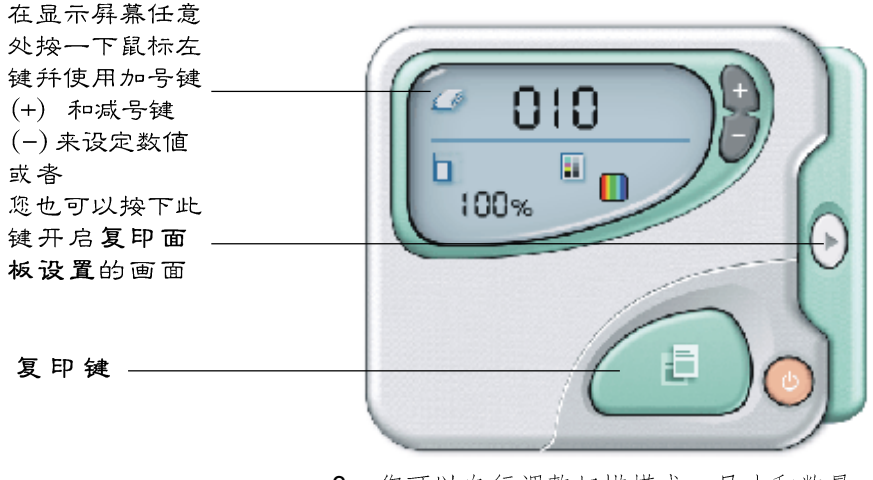

- 您可以自行调整扫描模式、尺寸和数量。
   按下复印键,扫描仪会先进行扫描,同时
- 4. 投下复下候,扫描仪云九近行扫描,问时 屏幕上会出现工作进度显示,告诉您目前 的工作完成度,当扫描结束,系统会自动 将图像送至打印机输出。

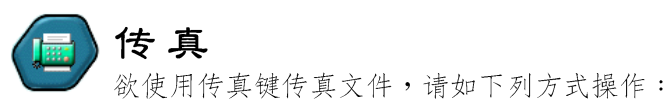

- 将您要传真的文件或图像正面朝下,轻 贴在扫描仪的玻璃面板上。
- 按下传真键,屏幕上会出现传真机的显示画面。

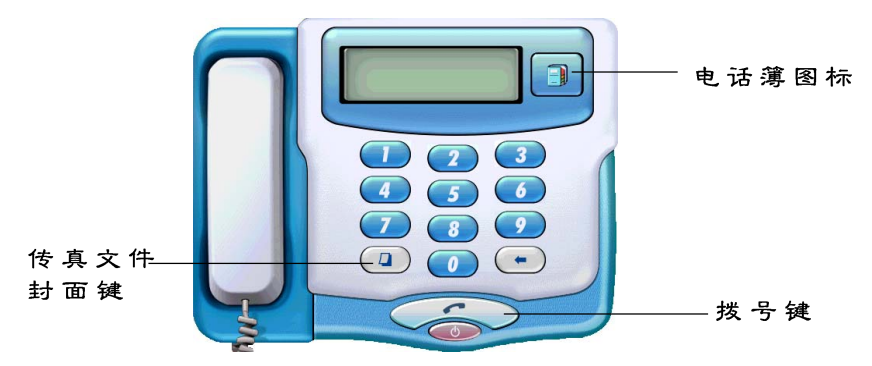

- 键入您所要传真的传真号码,或点选右 边的电话簿图标从中选择您所要传真的 号码。
- 按下传真文件封面的图标
   一,那 麼文件在传真前便会附加一页列有寄件 人、收件人、主旨以及传真内容的文件封 面。若您不需要此封面可省略这个步骤。
- 按下拨号键。您所扫描的文件即会透过调 制解调器传真至远方的传真机。如果电话 正在忙线中,系统将会自动重拨三次并在 面板上显示目前的工作进度。

请注意:请确认您的调制解调器已确实安装妥 当。如果您的调制解调器必须透过交换机系统 PBX (Private Branch Exchange),那麽请您务 必先拨外线代码后再拨电话号码(例如 0 + 电 话号码)。

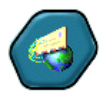

电子邮件

欲使用电子邮件键发送电子邮件,请如下列方 式操作:

- 将您要扫描的文件或图像正面朝下,轻 贴在扫描仪的玻璃面板上。
- 按下电子邮件键,扫描仪即开始进行扫描,扫描时屏幕上会出现工作进度显示。
- 扫描完成后,系统会自动呼叫您预设的 电子邮件软件,并将扫描后的JPEG图片以 附件的方式传送。

若您不清楚该如何设定电子邮件软体,请参考 扫描仪软件面板设置章节中的相关说明。

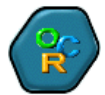

### OCR 文字识别

进行文字识别(OCR)的基本操作步骤如下:

- 将您要识别的文件或图像正面朝下,轻 贴在扫描仪的玻璃面板上。
- 按下OCR 键,工作进度指示列会立即显示 出文字识别的状态。当您使用文字识别功 能时,您可以在设置对话框的文字识别功 能中选择您想要进行识别的语文。
- 识别完成后,系统会自动载入您预设的文字处理软件并将您扫描后的文件以DOC的 格式呈现。

预设的文字处理软件视您安装的应用程序而有 所不同。

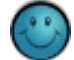

#### 个性化功能

您可以透过这项功能随意更换系统的开机画 面、墙纸、系统商标、图标、光标、屏幕 保护程序以及关机画面。当然您也可以随时将 这些图标画面复原为预设的状态。若您要将它们 还原成预设值,操作步骤如下:

更改开机画面、墙纸、系统商标、屏幕保 护程序以及关机画面的基本操作步骤如下:

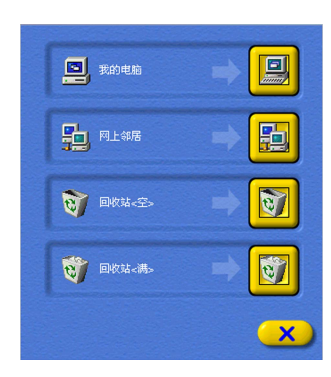

选取变更项目

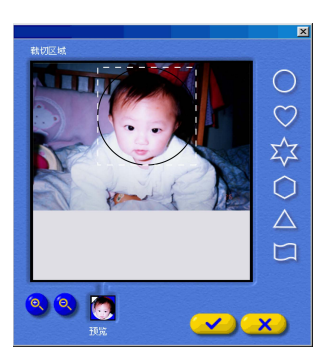

裁切区域

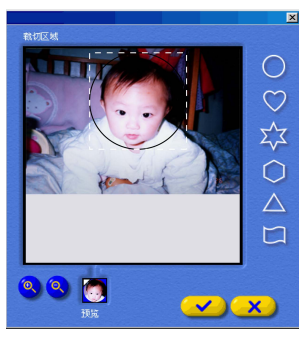

裁切区域

- 将您要扫描的图像正面朝下,轻贴在扫描 仪的玻璃面板上。
- 按下个性化设定键后会出现一个下拉式 菜单。
- 点选您要更改的项目后工作进度指示列会显示进行的状态。更改完成后系统会自动 更新该项目。

更改我的电脑、网上邻居、回收站(空/满) 等图标的基本操作步骤如下:

- 将您要扫描的图像正面朝下,轻贴在扫描 仪的玻璃面板上。
- 按下个性化设定键后会出现一个下拉式菜 单。
- 3. 点选图标项目后会出现左上方的窗口。
- 点选您要更改的项目后会出现左边的选取区 域窗口。
- 挑选您喜爱的选取框形状,然后将选取框移 到适当的位置并使用放大/缩小键调整选取 区域。
- 您可以在预览窗口中检查您所框选的部分图像。
- 按下打勾的按键后系统会自动更新该项目并 返回上一个窗口。按下"X"键即可离开或者 您也可以继续更改其他的图标。

更改 Windows<sup>®</sup> 光标的基本操作步骤如下:

- 将您要扫描的图像正面朝下,轻贴在扫描仪 的玻璃面板上。
- 按下个性化功能键后会出现一个下拉式菜 单。选择光标项目后工作进度指示列会显 示进行的状态。
- 3. 完成后您会看到左边这个窗口。
- 挑选您喜爱的选取框形状,然后将选取框移 到适当的位置并使用放大/缩小键调整选取 区域。
- 您可以在预览窗口中检查您所框选的部分图像。

6. 按下打勾的按键后系统会自动更新该项目。

回复预设值的基本操作步骤如下:

回复开/关机画面、系统商标、光标和我 的电脑、网上邻居、回收站(空/满)等 图示的基本操作步骤如下:

- 按一下「个性化功能」键会出现一个下拉 式菜单。
- 2. 点选恢复键会出现一个下拉式菜单。
- 点选您要复原成Windows<sup>®</sup> 初始预设值的项目。工作进度指示列会显示出目前进度。

完成后,系统会自动复原您所点选的项目。

墙纸和屏幕保护程序的设置无法使用这种方式来复原成Windows<sup>®</sup>的初始预设值。

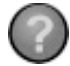

#### 辅助帮助键

将鼠标移到辅助帮助键上按一下即可开 启许多宝贵的扫描仪相关特色及功能介 绍,可以帮助您排解使用时可能遇到的 疑惑。

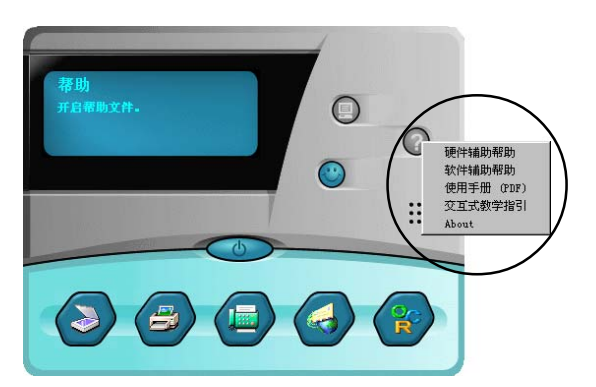

# 使用TWAIN对话框

我们提供您三种扫描图像的方式:

- 1. 扫描仪硬件控制面板上的扫描(SCAN)按键。
- 2. 透过扫描仪软件面板。
- 3. 透过TWAIN对话框。

如果您有软件使用上的问题,您可以随时可以 参考我们的在线辅助帮助系统。这套简明易用 的说明系统中有详细的扫描主题及功能叙述。

开启 TWAIN 对话框的方式如下:

- 开启任何支援TWAIN驱动程序之图像软件 (以Photo Express™ 为例)。
- 在文件菜单中选择『获取』指令,然后 在设备类型对话框(安装后首次使用时才 会出现)中选择平台式扫描仪。扫描仪的 机种名称会自动出现,按下『确定』。或 是直接在获取相片菜单点中点选扫描仪图 标。

| 设备类型                                                       | 获取相片   |
|------------------------------------------------------------|--------|
| 请指定输入设备的类型:<br>Scanner                                     | 🏂 数码相机 |
| ○ <u>叶台式扫描仪 (2)</u> ○ 自动送纸扫描仪 (2) ○ 自动送纸扫描仪 (2) ○ 数码相机 (0) | 扫描仪    |
| ▲ C 其他 (1) 确定                                              | 视频捕获   |

3. 其后将出现选取数据来源对话框。

| ) 选取数据来源:         |  |
|-------------------|--|
| Scanner           |  |
| ■ 应用后处理           |  |
| ■ 允许分割            |  |
| Ĭ 显示 TWAIN 数据来源   |  |
| 文件名:              |  |
| Pict              |  |
| 文件类型:             |  |
| JPG (JPEG 文件交换格式) |  |
|                   |  |

 在『选取数据来源』对话框中选择扫描仪 的机型。

▶ 5. 按下获取键后即会出现TWAIN对话框。

| 🙁 我形我 | 速 - [c:\          | J            |    |
|-------|-------------------|--------------|----|
| 文件(2) | 编辑(E)             | 视图 🕐         | 帮助 |
| 新建(   | <u>N</u> )        |              | •  |
| 打开(   | <u>(</u> )        |              | ►  |
| (莽取)  | 3                 |              | •  |
| 11607 | の<br>版 (V)        |              | •  |
| 打印?   | ~2011(1)<br>受置(P) |              |    |
|       |                   |              |    |
| 发送到   | 10)               |              |    |
| 参数)   | 选择(R)             | F6           |    |
| 最近任   | 朝的文件              | ( <u>F</u> ) |    |
| 退出(   | <u>X</u> )        | Ctrl+        | Q  |
|       |                   |              |    |

获取

# 产品规格

| 扫描仪类型 | 彩色平台式                         |
|-------|-------------------------------|
| 扫描范围  | 216 x 297 毫米                  |
| 扫描模式: |                               |
| 彩色    | 48-bit /24-bit)               |
| 灰度    | 16-bit /8-bit                 |
| 黑白    | 1 bit/pixel (2 levels)        |
| 分辨率:  |                               |
| 光学    | 2400dpi (水平) x 4800dpi (垂直)   |
| 操作系统  | Windows 98/Me/2000/XP         |
| 接口    | USB 2.0/USB 1.1 (通用串行总线)      |
| 电源    | 20W (12V, 1.66A 变压器           |
| 尺寸    | 436 x 261 x 70 毫米 (长 x 宽 x 高) |
| 重量    | 2.4 千克(5.3lbs)                |

### 附录一:Windows<sup>®</sup> 2000 用戶注意事项

当您完成了软件的安装并且重新开机后,Windows<sup>®</sup> 2000 将会自动侦测您所安装的新硬件,同时会出现以下 的对话框。您只需按下『是』即可继续完成安装步骤。

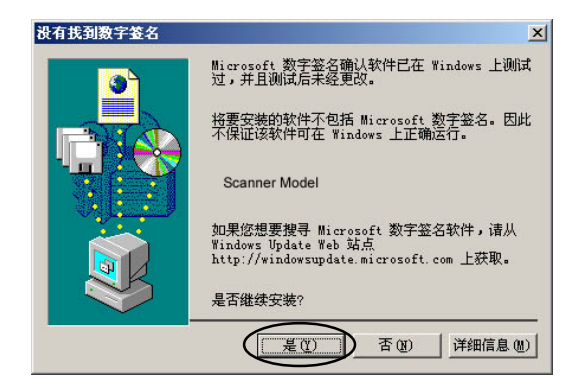

Microsoft数位签名的目的在于保证软件在视窗环境下操作正常。而本产品所提供的最新驱动程序目前正由微软公司测试认证中,使用者无须担心。本公司的全球资讯网站上将持续更新产品信息,欢迎您随时莅临指教。

### 附录二:Windows<sup>®</sup> XP用戶注意事项

Windows<sup>®</sup> XP用户请务必仔细阅读并确实遵守下列步骤完成安装驱动程序。

#### 安装前

请务必先完成硬件的安装。关於硬件的详细安装步骤请参考随货附赠的使 用手册或快速安装指南中的说明。

### 开始安装

当计算机开机并连接到硬件装置后,『寻找新增硬件向导』对话框会立刻 出现。请按照以下步骤完成驱动程序的安装: 步骤1: 将驱动程序安装光盘放入光盘驱动器中。

步骤2: 在以下的对话框中选择 『从列表或指定位置安装 (高级)』 后,按『下一步』继续。

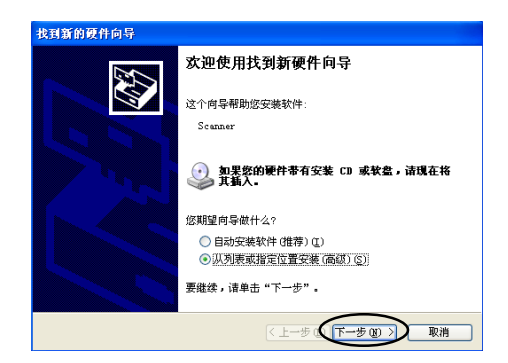

步骤3: 在以下的对话框中选择『 在搜索中包括这个位置 』后,输入光 盘驱动器代号: \winxp\ (例如e:\winxp\),或是按下『浏 览』并选择winxp文件夹。

| 请选择您的打                                                    | 搜索和安装选项。                                                                                                    |   |
|-----------------------------------------------------------|----------------------------------------------------------------------------------------------------|---|
| <ul> <li>● 在这些使用下到的晕</li> <li>□ :</li> <li>□ :</li> </ul> | <u>從重上搜索責任部時提序(5)</u><br>[初的复始/師解制或扩展款以搜索,包括本机路径和可容动媒体。会安裝<br>]<br>社智部短程序。<br>提索可部动媒体(软值、CD-bom)(U)<br>在搜索中包括这个位置(U): | 戈 |
| <ul> <li>不要援</li> <li>选择送</li> <li>动程序</li> </ul>         | 2: VFinXP // 2015 (2)<br>##。我要自己选择要实她的驱动程序(2)。<br>(个选项以信从列表中选择设备驱动程序。Windows 不能保证您所选择的<br>与您的维持是如果。                   | Ø |
|                                                           | ( 步 ( ) ) 取消                                                                                                    |   |

步骤4: 按『下一步』继续完成安装驱动程序,接著出现以下的对话框 询问您是否要继续安装。(注意:本公司所提供的最新驱动程序 目前正由微软公司测试认证中,您可安心继续安装。请至本公司 的全球资讯网站上查询产品更新信息。)

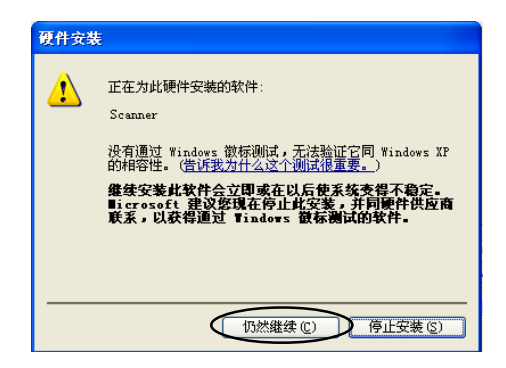

- 步骤5: 按下『仍然继续』。
- 步骤6: 当以下的对话框出现后,按『完成』后离开。

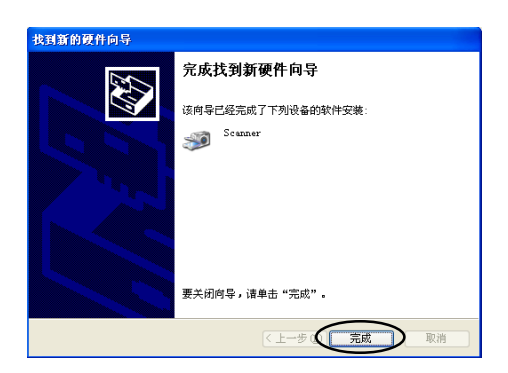

#### 继续安装..

请注意目前驱动程序尚未安装完整,请继续下列步骤完成所有安装。请先 将光盘托盘退出后再重新放入,以便启动安装光盘的自动安装功能。

- 步骤 7: 当安装画面出现时请按『确定』后继续。
- 步骤 8: 按照屏幕指示完成安装。当所有的软件都安装完成后,请重新开机。

#### 当您必须重新安装时...

当您必须重新安装硬件时,请重复步骤1到步骤8。

22 扫描仪使用手册

### **附录三**: 透扫适配器的安装与使用

#### 预备使用透扫适配器

请注意:在扫描透射稿之前请将扫描仪上盖下方的黑色塑胶片取出。当您 要扫描纸张类的(反射稿)文件时,请务必将塑胶片装回原来的位置。

1. 请确认透扫适配器已如图所示位于扫描仪上方之正确位置。

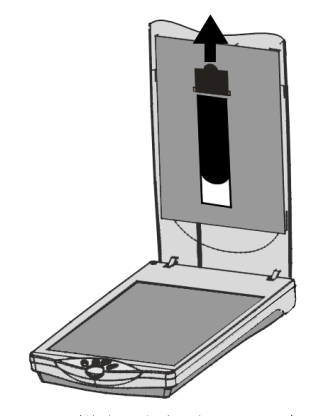

2. 将透扫适配器电源线插入扫描仪后方的"TA"插孔中。

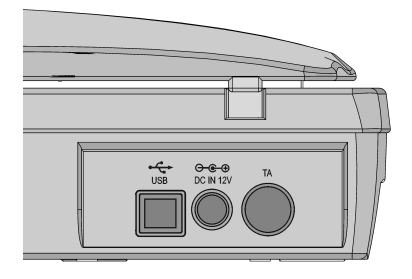

#### 使用穿透稿固定片

- 若扫描稿件时,请将穿透稿件放于固定片中,并确定固定片位于扫描光 源区域内。
- 请注意:将固定片放在定位板的白色虚线框内。

将固定片与定位板的白色箭头两两相对,以确定定位板放置于正确位置。

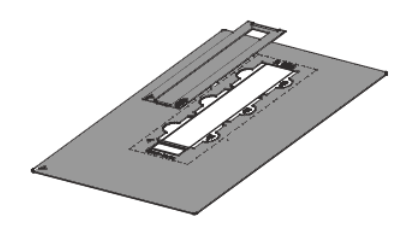

#### 扫描正片

1. 将定位板对准玻璃面板左下角的箭头处放置。

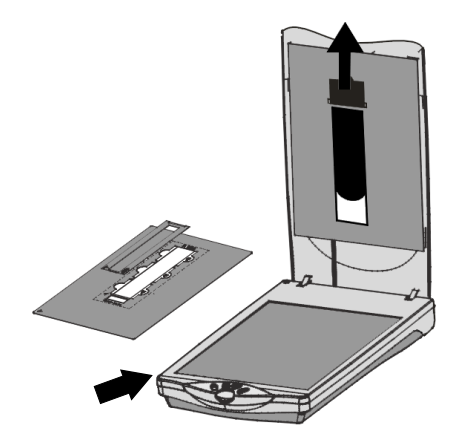

- 2. 将欲扫描的正片置于定位板的固定片匣中。
- 3. 轻轻将透扫适配器合上,开始进行扫描。

### 扫描负片

- 1. 将欲扫描的负片放于负片固定片中。
- 将负片固定片放于定位板上,并确定定位板已对准玻璃面板左下角的 箭头处。
- 3. 轻轻将透扫适配器合上,开始进行扫描。

### 执行扫描(使用 TWAIN 对话框)

1. 请在TWAIN 对话框的扫描来源中选择「正片」或「负片」选项。

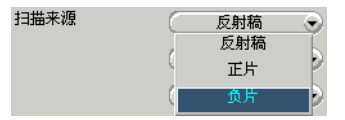

请注意:请确定您所使用的 TWAIN 驱动程序是否提供此功能。

- 2. 使用预扫键先预览图像扫描后的结果。
- 当您选择之后,将出现「负片对话框」:您可在对话框的高级设置中选择您所使用负片的品牌 (富士、柯达、柯尼卡)、感光值(ASA/ ISO 100、200、400)与该负片的冲洗输出店(富士、柯达、柯尼 卡)。

| 负片        |          |
|-----------|----------|
| □○用户高级设定  |          |
| Brand     | 何达・      |
| ASA/ISO   | 200 📀    |
| 冲洗        | 何达连续店 📀  |
| () 简单转换设定 |          |
| • 视觉化设定   | ۲        |
| *         | 8        |
| *         | <b>*</b> |
| *         | <b>*</b> |

**请注意**:当您所使用的负片品牌并未出现在列表中,则请选择「简单转换 设置」选项,以适用其他品牌的产品。使用「简单转换设置」选项扫描后, 请调用到您惯用的图像处理软件中,将所呈现的图像调整至最佳品质。

请注意:扫描负片时,如果您不清楚该如何设置选项,使用本功能即可快 速成功扫描。扫描时,原始图片置放于中央,周围是八个不同设置的扫描图 片。选择其中较好的图像,您便可快速扫描负片。

4. 选择各项扫描设置(如扫描模式、图像分辨率等)。

#### 开始进行扫描!